## <当協会会員の方の参加申込方法>

→ 一般社図法人 日本介護支援専門員協会

般社团法人

HOME

会員番号(ログインID)

-ドをお忘れですか

номе

> Mv-3-

会員 情報 (会員証)

研修受護 申込 受付中

(5)

研修会名

研修会内容

会場

日程

申込

申认期間

今日受講判

申込取消

バスワード

CALL AND A LOCAL AND A LOCAL

お知らせ

会員番号をお持ちの方のログイン

→ <sup>一般社团法人</sup> 日本介護支援専門員協会

会員向け情報

会員氏名 / 介護 花子 会員番号 | 9999999

登録メールアドレス

和3年11月15日

令和3年11月30日

①GoogleやYahoo!などで、「日本介護支援専門員協会」と検索。
 日本介護支援専門員協会 https://www.jcma.or.jp/

- ②右上の会員専用 My ページ「ログイン」を クリック。
- ③「会員番号(ログイン ID)」と 「パスワード」を入力し、 「ログイン」をクリックする。
- ※「パスワードをお忘れですか?」から お問い合わせが可能です。

【ID・パスワードのお問い合わせ先】 コールセンター:株式会社 RELATION 電話:050-5357-1081 受付時間:平日 9:00-17:00

④「Myページ」にログイン後、
 「研修受講申込受付中」の該当する
 「研修会名」をクリックする。

今回は、以下を選択する。

令和4年8月2日(火)

研修会

「ケアプラン作成に求められる 思考過程と新たな標準様式の視点」

⑤必ず「研修会内容」の確認をする。

- ⑥「申込」をクリックする。
   ※申込の登録が完了すると
   「申込」はグレーに変わり、
   「申込取消」はピンクに変わります。
- ⑦以降、案内に沿って、受講料支払いの手続きを お願いします。

※「会員受講料」を7日以内に、指定の支払い方法で、手続きをお願いします。 お支払いが7日を過ぎた場合、自動的に申込がキャンセルとなりますので、お気を付けく ださい。

以上

会員専用

アンケート

ん 新規会員

(M) 操作に関するお問合も

3訂/介護支援専門員 研修テキスト

アンケート

▲ 会員専用 Myページ

操作に関するお問合も

3訂/介護支援専門員 研修テキスト

(2)

サイト内検索

3

協会について

イン状態を保存する ログイン

協会について

> 液支援車門目協会 第10回地域支部連携

オンライン (Zoomウェビナー)

受講票出力

令和3年○月○日(○)~○月○日(○)

令和3年○月○日(○)○:○○~○:○○

(6)

文字の大きさ 大 小

文字の大きさ 大 小

会員情報の変更

| く非会員の方の | D参加申込方法> |
|---------|----------|
|---------|----------|

①GoogleやYahooなどで、「日本介護支援専門員協会」と検索。
 日本介護支援専門員協会 https://www.jcma.or.jp/

②右上の「受講管理システムの利用登録もこちら」を クリック。

③入会申込(新規登録)の登録種別を「受講管理の利用登録申し込み」を選択する。

④下へスクロールをして必要事項を入力してください。※受講に関するご連絡をメールにてお送りいたしますので、必ず、メールアドレスのご登録をお願いいたします

⑤登録をクリックする。

⑥登録完了になりましたら、

「会員番号 (ログイン ID)」と「パスワード」が付与されます。

以降、<u>別紙1「当協会会員の方の参加申込方法」</u>のとおりにお申し込みをお願いいたします。

| 今日来早たおはちのちのログノへ.                                                                                                    |                                                                                                    |
|----------------------------------------------------------------------------------------------------|----------------------------------------------------------------------------------------------------|
| 会員用してないの                                                                                                    |                                                                                                    |
|                                                                                                    |                                                                                                    |
|                                                                                                    |                                                                                                    |
| パスワード                                                                                                    |                                                                                                    |
|                                                                                                    |                                                                                                    |
|                                                                                                    |                                                                                                    |
| ログイン状態を保存する                                                                                                    |                                                                                                    |
| パスワードをお忘れですか?                                                                                                    |                                                                                                    |
| 入会申込(新規登録)                                                                                                    |                                                                                                    |
| 当協会に入会を希望される方、研修受講管理の利用登録申し込みを希望される方は以下の項目                                                                                 |                                                                                                    |
| をご記入の上、登録ホタンを押して下さい。<br>登録の際のお願い・注意点 Windows10・Internet Explorer11をお使いの方へ【ごごをク                                             |                                                                                                    |
| リック]                                                                                                    |                                                                                                    |
| 入会甲込受領後、入会会・年会否の振り込み等は都道府県協会・協議会(当協会都道府県支<br>部)よりご連絡いたします。                                                                 |                                                                                                    |
| そのため、入会申込の際にお知らせいただいた氏名・ご自宅住所等の個人情報は都道府県協                                                                                  |                                                                                                    |
| 会・協議会(当協会都道府県支部)とも                                                                                                    | はなさせていただきますので、デア承ください。<br>MODE1                                                                                                    |
|                                                                                                    |                                                                                                    |
| (3)                                                                                                    |                                                                                                    |
|                                                                                                    | 入会希望                                                                                                    |
|                                                                                                    | 受講管理の利用登録申し込み                                                                                                    |
|                                                                                                    | ,                                                                                                    |
|                                                                                                    |                                                                                                    |
|                                                                                                    |                                                                                                    |
| 所是编剧市区教育社                                                                                                    |                                                                                                    |
| RC 62 100 (17) (2:10 - 0.13)                                                                                               |                                                                                                    |
| TITLE ON INFECTION I                                                                                                    |                                                                                                    |
|                                                                                                    |                                                                                                    |
| 所通機関電話番号                                                                                                    |                                                                                                    |
| 所屋極関FAX番号                                                                                                    |                                                                                                    |
|                                                                                                    | メールマドレフ1(内学) メールマドレフ2(探索) メー                                                                                                    |
| メールアドレス3(勤務先)                                                                                                    | ルアドレス3(勤務先)のいずれか1つを入力してくださ                                                                                                    |
|                                                                                                    | υ.                                                                                                    |
| 介護支援専門員資格有無                                                                                                    |                                                                                                    |
|                                                                                                    | ~                                                                                                    |
| 介護支援専門員登録番号                                                                                                    | •                                                                                                    |
| 介護支援專門員登録番号                                                                                                    | ▼ 確認のためもう一度入力してください。                                                                                                    |
| 介護支援專門員登録番号                                                                                                    | ◆<br>確認のためもう一度入力してください。<br>介達支護部門員会勝号を入力してください。<br>介達支護者門員会勝号(領認)を入力してください。                                                                                                    |
| 介護支援專門員登録番号                                                                                                    | ●<br>種語のためもう一面入力してください。<br>介達支援者門自登録毎号後入力してください。<br>介達支援者門自登録毎号後回びき入力してください。<br>介達支援者門自登録毎号を決力ない場合は                                                                                                    |
| 介護支援専門員登録兼号                                                                                                    | ・<br>補助のためもう一度入力してください。<br>介護支援衛門負責領局やも力してください。<br>介護支援衛門負責領局やお助うてない場合は<br>999999902入力してください。                                                                                                    |
| 介護支援専門員登録員号<br>介護支援専門員延有効期間尚了日                                                                                             | <ul> <li>              後辺のためもう一度入力してください。             介理支援衛行員登録局々を入力してください。             介理支援衛行員登録局々を入力してください。             かき支援衛行員登録局々をおおうてない場合は             99999999と入力してください。             日         </li> </ul>                                                                                                    |
| 介護支援専門員登録員号<br>介護支援専門員延有効期間成了日<br>介護支援専門員延有効期間成了日                                                                          |                                                                                                    |
| 介護交援衛門員證券最号<br>介護交援衛門員証有効期間两了日<br>介護交援衛門員是数款以及<br>主任介護支援衛門員是数款以及                                                           | ・ ・ ・ ・ ・ ・ ・ ・ ・ ・ ・ ・ ・ ・ ・ ・ ・ ・ ・                                                                                                    |
| 介護交援時門員證券員号<br>介護交援時門員這有効期期两了日<br>介護支援時門員聽転状況<br>主任介護支援時門員務編制兩方<br>二百介護支援時門員務編集前7日                                         | 本認のためもう一度入力してください。<br>介意支援衛門員登録着やえ力してください。<br>介意支援衛門員登録着やえ力してください。<br>方意支援衛門登録着や表却方でない必合社<br>9999999と入力してください。<br>経験なし                                                                                                    |
| 介護支援時門員證券員<br>介護支援時門員就有効期期前了日<br>介護支援時門員動取以及<br>主任介援支援時門員務地勝助了日<br>介援支援時門員物場勝助所了日<br>介援支援時門員物場勝の資格1<br>介援支援時門員物場勝の資格1      | 本語のためもう一度入力してください。<br>介護支援衛門発費物局やを入力してください。<br>介護支援衛門発費物局やをお力してください。<br>介護支援衛門発費物局やをお力してください。<br>体支援援衛門発費物局やをお力してください。<br>をお力してください。<br>経験なし                                                                                                    |
| 介護支援時門與其有効解除的了日<br>介護支援時門與基約均解除的了日<br>介護支援時門與基務状況<br>主任介護支援時門與基務状況<br>主任介護支援時門與有効解除的支援<br>介護支援時門與和這時の資格日<br>介護支援時門與和這時の資格日 | ・ ・ ・ ・ ・ ・ ・ ・ ・ ・ ・ ・ ・ ・ ・ ・ ・ ・ ・                                                                                                    |
| 介護支援専門員道有効原期所了日<br>介護支援専門員道有効原期所了日<br>介護支援専門員動務状況<br>主任介援支援専門員動務構成了日<br>介護支援専門員物局期所了日<br>介護支援専門員物局時の資格名<br>介護支援専門員物局時の資格名  |                                                                                                    |
| 介護支援時門員延務期期第7日<br>介護支援時門員延務地期期第7日<br>介護支援時門員務務状況<br>主任介護支援時門員務務制約37日<br>介護支援時門員物協時の資格1<br>介護支援時門員物協時の資格3<br>介護支援時門員物協時の資格3 | 本語のためもう一度入力してください。<br>介意変活動作員登録着や名力してください。<br>介意変活動作員登録着や名力してください。<br>方意変活動作員登録着や名力してください。<br>な変変通作員登録者や名力してください。<br>登録なし く 、   日報告報をおかてくがやめる合   日報告報をおかてくがやめ合   日報告報をおかてくがから合   日報告報をおかてくがから合   日報告報をおかてくがから合   日報告報をおかてくがから合   日報告報をおかてくがから合   日報告報をおかてくがから合   日報告報をおかてくがから合   日報告報をおかてくがから合   日報告報をおかてくがから合   日報告報をおかてくがから合   日報告報をおかてくがから合   日報告報をおかてくがから合   日報告報をおかてくがから合   日報告報をおかてくがから合   日報告報をおかてくがの合   日報をおかてくがの合   日報をおかてくがの合   日報をおかります   日報をおかります   日本 |

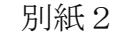

(2)

→ #社団法人 日本介護支援専門員協会